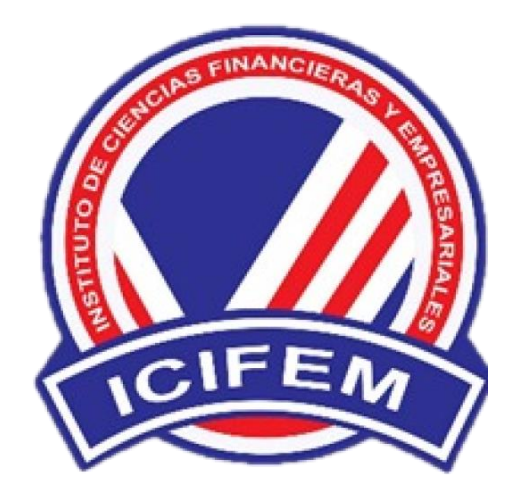

#### SISTEMA INTEGRADO DE GESTIÓN ACADÉMICA

Oficina de Coordinación Académica y Computo

2024

**ICIFEM** 

#### **REQUERIMIENTO PARA EL USO INTRANET**

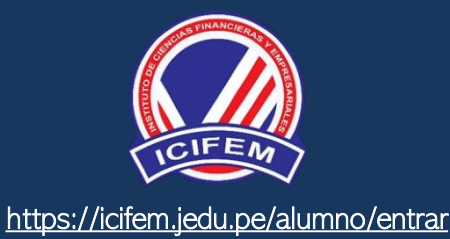

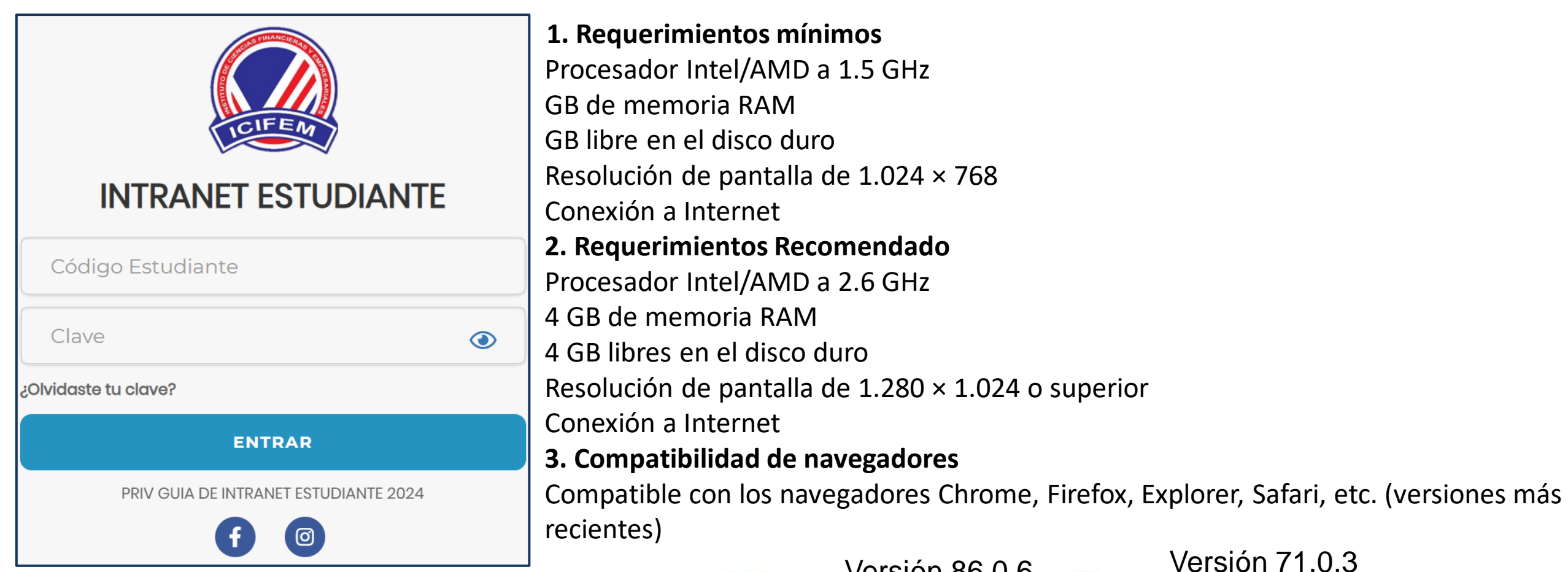

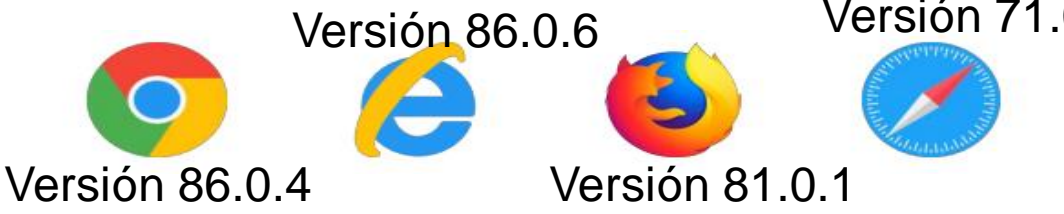

## INGRESANDO AL SISTEMA WEB – ALUMNO

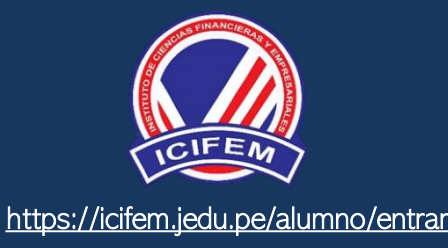

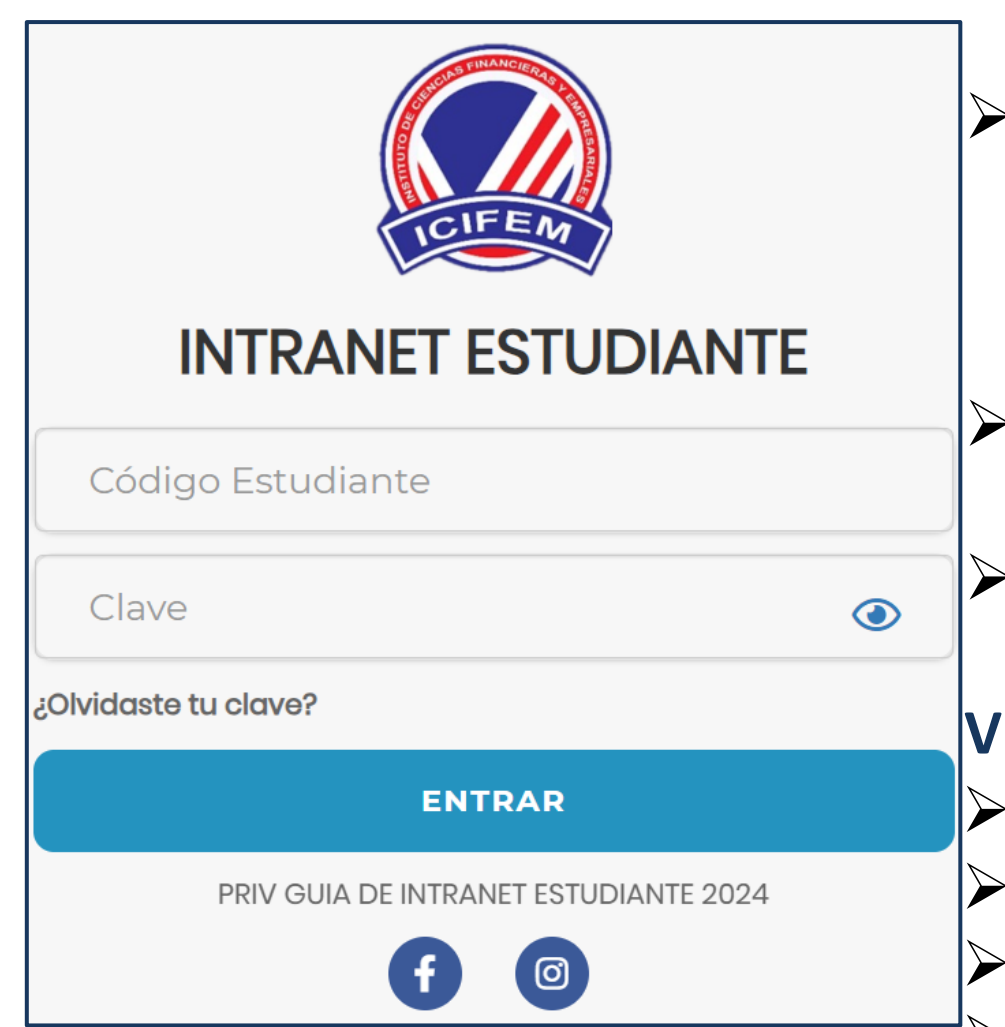

#### https://icifem.jedu.pe/alumno/entrar

- El Sistema de Intranet Académico, es un servicio para todos los alumnos de Instituto de Ciencias Financieras y Empresariales, el cual te permitirá acceder y gestionar tu información académica.
- El acceso al sistema es desde cualquier navegador y desde cualquier dispositivo móvil.
  - Tu usuario y clave es tu código del alumno al ser la primera vez que ingresas.

#### Videos Intranet Alumno:

https://youtu.be/0ZfsmmrzvFg
 https://youtu.be/jyZzWiXn22A
 https://youtu.be/DbZ9DixMeOg
 https://youtu.be/0VeODbhvbUs

### INGRESANDO AL SISTEMA WEB – ALUMNO

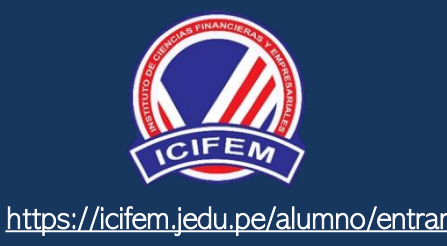

| = | INTRANET ALUMNOS                                                                                                    |
|---|----------------------------------------------------------------------------------------------------|
| * | Alumno / Modulo de seguridad (Cambio de Clave)                                                                                                    |
| C | ambio de Clave 🗸                                                                                                    |
| C | lave Actual                                                                                                    |
|   | lueva Clave                                                                                                    |
|   | onfirma Clave                                                                                                    |
|   | Cambiar Clave                                                                                                    |
| A | tención, Por seguridad!, Debes cambiar tu Clave Temporal, el                                                                                                    |
| D | stema esta innabilitado hasta que cambies tu clave de acceso.<br>lesde este espacio, podras ver tus notas del ciclo, matricularte,<br>er tu rendimiento académico, tu avance curricular y mas. |

#### CAMBIA TU CLAVE DE ACCESO TEMPORAL

- ✓ En tu primer acceso a la Intranet Alumnos debes cambiar tu clave de acceso.
- ✓ Recuerda que también puedes acceder desde tu Smartphone.

## **OPCIÓN PERSONAL**

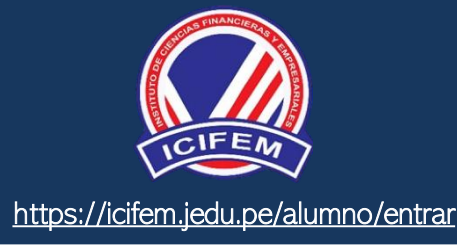

#### 占 Personal

Datos Personales

**Gambio Clave** 

IMPORTANTE: Estimado Alumno debe actualizar sus datos personales para seguir navegando en las de mas opciones de su Intranet Académica.

|                         | .: IMPORTANTE:: Estimado                         | o Alumno usted debe ac | tualizar sus dat | os personales pai | ra seguir utiliza | ndo su Intranet Acad | emica, gracias.           |             |
|-------------------------|--------------------------------------------------|------------------------|------------------|-------------------|-------------------|----------------------|---------------------------|-------------|
| <b>∦</b> Estudiante /   | Datos Personales                                 |                        |                  |                   |                   |                      |                           |             |
|                         |                                                  |                        |                  |                   |                   |                      |                           |             |
|                         |                                                  |                        | DATOS GE         | NERALES           |                   |                      |                           | ~           |
| Nombre                  | PIUNDO PEREZ, CLAUDIA                            |                        |                  |                   |                   |                      |                           |             |
| Carrera                 | ENFERMERÍA TÉCNICA<br>ADMINISTRACIÓN DE EMPRESAS |                        |                  | Código            | 7300000           | 1                    |                           |             |
| E-Mail<br>Institucional |                                                  |                        |                  | E-Mail            | 7300000           | 1@gmail.com          |                           |             |
| DNI                     | 73000001                                         | Fecha de<br>Nacimiento | 1996-04-1        | 9                 |                   | Sexo                 | Femenino                  | ~           |
|                         |                                                  |                        | DOMICILI         | O ACTUAL          |                   |                      |                           | ^           |
|                         |                                                  |                        | REFERI           | NCIA:             |                   |                      |                           | ^           |
|                         | E                                                | Guardar                |                  |                   |                   | mir esta ficha       |                           |             |
|                         |                                                  |                        |                  |                   |                   |                      | eleccionar<br>imprimir fi | para<br>cha |

#### **DATOS PERSONALES**

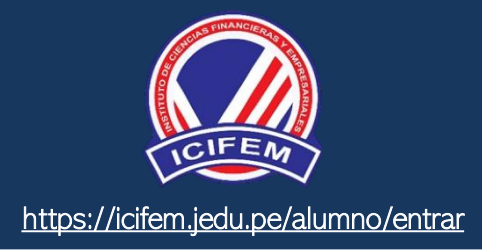

|                        | STITUTO E | DE CIENCIAS FINANCIER   | AS Y EN | <b>IPRESARIALES</b> |      |                 |
|------------------------|-----------|-------------------------|---------|---------------------|------|-----------------|
|                        |           | FICH                    | A DE A  | LUMNO               |      |                 |
| DATOS DEL ALUMNO       | <u>:</u>  |                         |         |                     | Situ | acion: REGULAR  |
| Código: 7300000        | 1         | Ca                      | rrera   | ENFERMERÍA TÉCNICA  |      |                 |
| Apellidos y Nombres:   | PIUNE     | OO-PEREZ-CLAUDIA        |         | <b>D.N.I.</b> 7     | 3000 | 001             |
| Telf.: 9 8 6 7 (Fijo)  | 6 5 6 6   | 9999999999<br>(Celular) | 99      | Fecha de Nacimie    | nto: | 19 04 1998      |
| Email: PIUNDO@G        | MAIL.COM  |                         |         | Sexo: F             | emer | ino             |
| Dirección actual del a | lumno:    |                         |         |                     |      |                 |
| jr Venezuela 222       |           | LIMA                    |         | LIMA                |      | LIMA            |
| Av./ Jr./ Calle/ Psje  |           | Distrito                |         | Provincia           |      | Departamento    |
| Lugar de Nacimiento:   | NC        | ESPECIFICADO            | Ν       | NO ESPECIFICADO     |      | NO ESPECIFICADO |
|                        |           | Departamento            |         | Provincia           |      | Distrito        |
|                        |           |                         |         |                     |      |                 |

Se puede imprimir la ficha de datos personales desde el botón:

lmprimir esta ficha

## **OPCIÓN CAMBIO DE CLAVE**

sesión o solicitar al área de

coordinación académica el

reseteo.

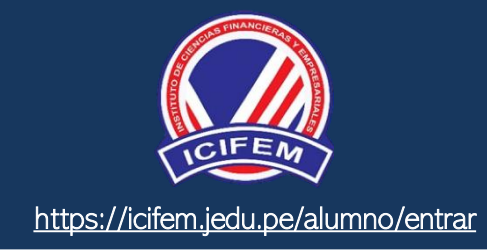

| 占 Personal —                                                                      | Estudiante / Modulo de seguridad (Cambio de Clave) |                                                                                                    |
|-----------------------------------------------------------------------------------|----------------------------------------------------|----------------------------------------------------------------------------------------------------|
| 💄 Datos Personales                                                                | .: CAMBIO DE CLAVE INGRESO INTRANET                | Atención, Por seguridad!, Debes cambiar tu Clave Temporal,                                                                                                    |
| Cambio Clave Desde esta opción puedes                                             | Clave Actual                                       | el sistema esta inhabilitado hasta que cambies tu clave de<br>acceso.<br>Desde este espacio, podras ver tus notas del ciclo,<br>matricularte, ver tu rendimiento académico, tu avance |
| cambiar su clave de<br>acceso.                                                    | Nueva Clave                                        | curricular y mas.                                                                                                    |
| Recuerda que también<br>puedes recuperar su clave<br>desde la pantalla de iniciar | Confirma Clave                                     |                                                                                                    |

### INICIO INTRANET ALUMNO Y ACCESO AULA VIRTUAL MOODLE

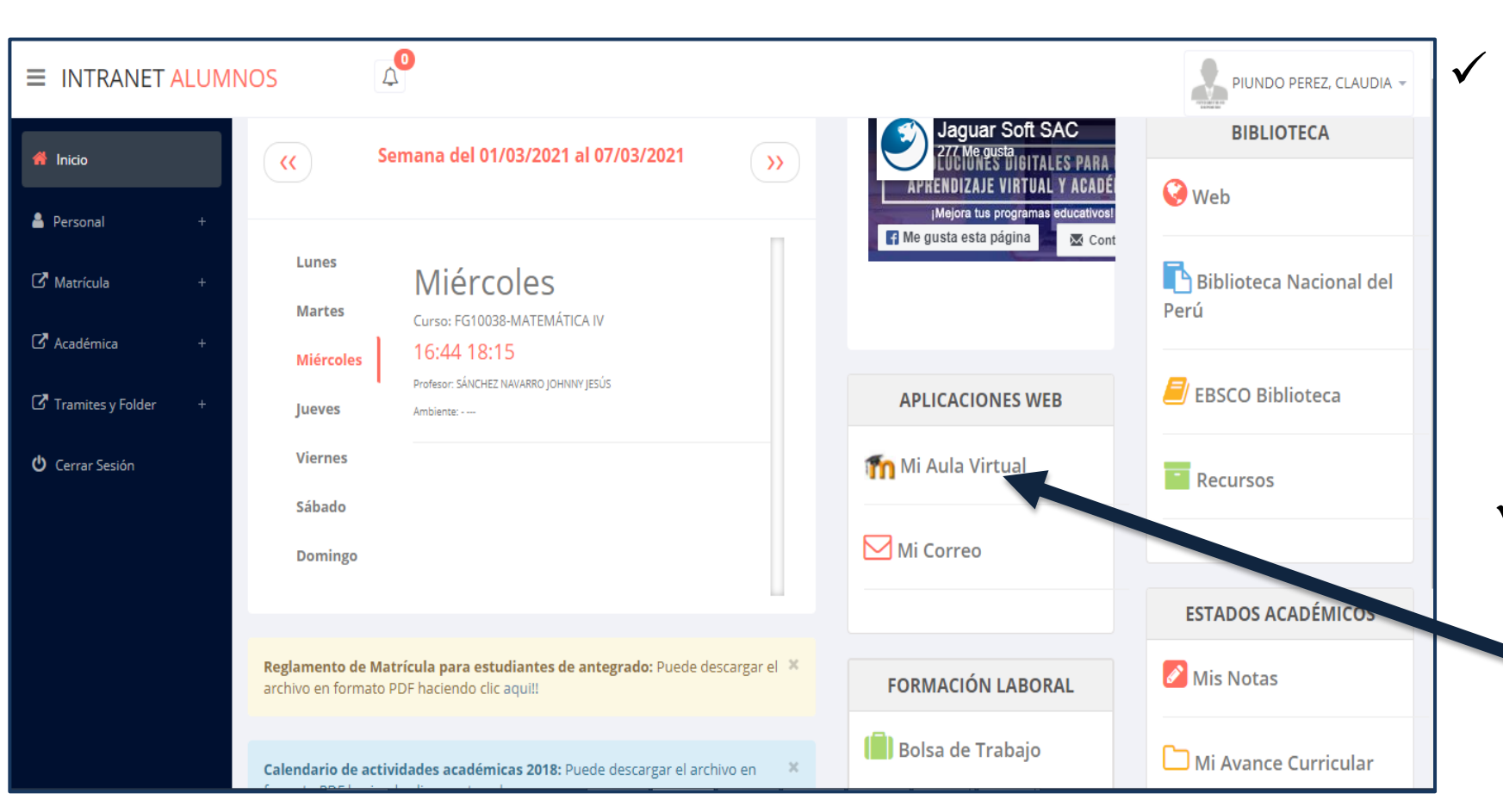

Después de cambiar tu clave se mostrará la página de inicio, en la cual puedes observar información académica, reglamento, calendarios y más.

 Para acceder al aula virtual –MOODLE hacer
 click en MI AULA VIRTUAL e iniciaría sesión automáticamente.

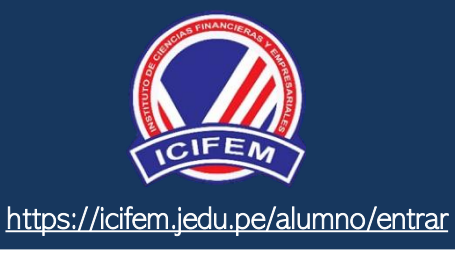

#### **OPCIONES DE LA INTRANET**

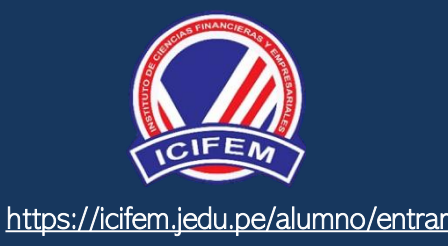

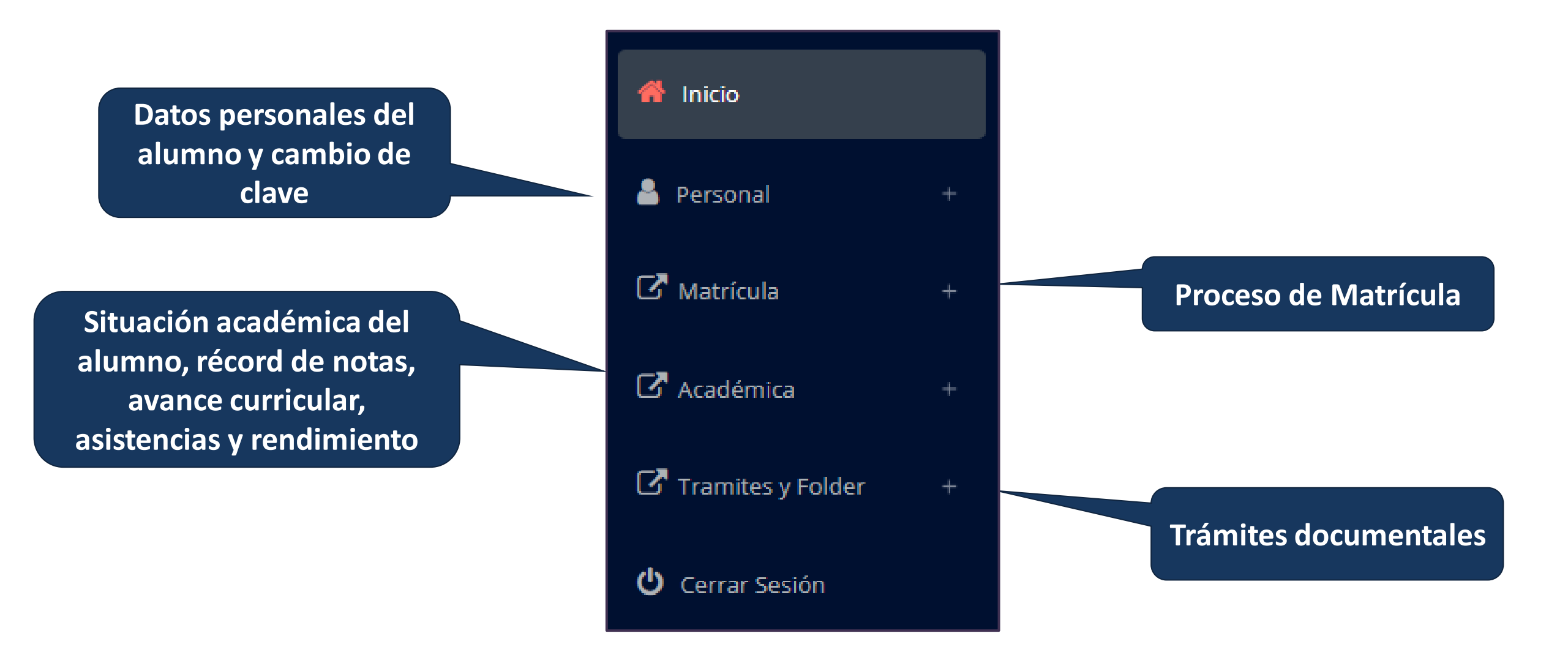

generar la ficha de

matricula y asignar

los turnos.

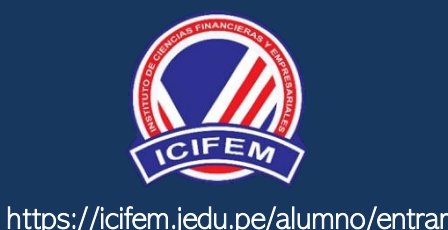

| Matrícula –                                        | Datos del Alumno                                                   |  |  |  |  |  |  |  |  |
|----------------------------------------------------|--------------------------------------------------------------------|--|--|--|--|--|--|--|--|
| Matrícula Consultas Online                         | PIUNDO PEREZ, CLAUDIA                                              |  |  |  |  |  |  |  |  |
| 🖽 Horario Clases                                   | Código Estudiante : 73000001                                       |  |  |  |  |  |  |  |  |
| El alumna nuada                                    | Prog. Académico: : PROGRAMAS DE ESTUDIO (G)                        |  |  |  |  |  |  |  |  |
| matricularse desde                                 | Carrera : ENFERMERÍA TÉCNICA (ET)                                  |  |  |  |  |  |  |  |  |
| su intranet,                                       | Ficha Matrícula                                                    |  |  |  |  |  |  |  |  |
| previamente la<br>administración<br>académica debe | Créditos Disponibles: 25 Créditos Inscritos: 0 Promedio Ponderado: |  |  |  |  |  |  |  |  |

alumno puede visualizar los créditos disponibles a EI matricularse y el promedio ponderado del periodo anterior.

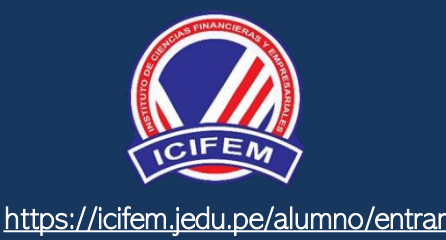

✓ A continuación se mostrará los cursos disponibles matricularse, а donde los códigos de cursos rojos significa los desaprobados del ciclo anterior V donde obligatoriamente debe matricularse.

| Ian Curso Nombre Ciclo Créd Turno Rep   016 CCH-M MATEMATICA 2 2 1 Inscribirse   016 CP-C1 COMPOSICIÓN I 2 2 0 Inscribirse   Selecciona   016 CP-C1 COMPOSICIÓN I 2 2 0 Inscribirse   Selecciona                                                  |         |
|----------------------------------------------------------------------------------------------------|---------|
| 2 2 1 ✓ Inscribirse   2016 CP-C1 COMPOSICIÓN I 2 2 0   COMPOSICIÓN I 2 2 0 ✓ Inscribirse   Inscribirse en CP-C1 - COMPOSICIÓN I Espec Cod Curso Turno Matr   Matr Horario U 0900 - 11:00                                                          | r       |
| 1016       CP-C1       COMPOSICIÓN I       2       2       0       ✓ Inscribirse       Se         Inscribirse en CP-C1 - COMPOSICIÓN I         Espec       Cod Curso       Turno       Matr       Horario         U       09:00 - 11:00       100 |         |
| nscribirse en CP-C1 - COMPOSICIÓN I<br>Espec Cod Curso Turno Matr Horario                                                                                                    | leccion |
| U 09:00 - 11:00                                                                                                    | _       |
| PT CP-C1 M1 0/35 RAMOS-CHAVEZ-RONALD<br>SA 09:00 - 11:00<br>RAMOS-CHAVEZ-RONALD                                                                                                    |         |

 ✓ El alumno deberá seleccionar un curso y hacer clic en el botón "Inscribirse" y seleccionar un horario / docente a matricularse. Al finalizar las inscripciones se debe confirmar: Confirmar Matricula

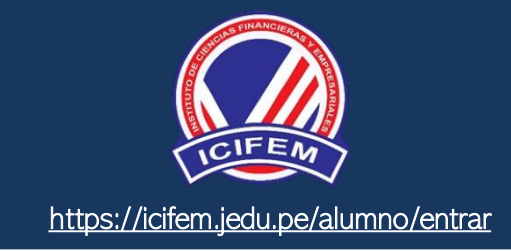

 ✓ Al seleccionar "Confirmar matrícula", se abrirá una ventana para confirmar.

| esea Confirma<br>n periodos pas<br>l seleccionar es | <sup>.</sup> Su Matricula?. Reci<br>ados<br>toy de acuerdo, ace | uerde que su Matricula<br>pta que son descritos e | sera validada al no t<br>en el documento que | ener deudas |
|-----------------------------------------------------|-----------------------------------------------------------------|---------------------------------------------------|----------------------------------------------|-------------|
| Descargar                                           | -                                                               |                                                   |                                              | -           |
|                                                     |                                                                 | No estoy de                                       | acuerdo Estoy                                | de acuerdo  |
|                                                     |                                                                 |                                                   |                                              |             |
|                                                     |                                                                 | Selecc                                            | ionar                                        |             |
|                                                     |                                                                 |                                                   |                                              |             |
|                                                     |                                                                 |                                                   |                                              |             |
|                                                     |                                                                 |                                                   |                                              |             |

Seleccionar

Se mostrará el resumen de la matrícula y puede seleccionar
 "Ficha Matrícula" para visualizar la ficha en PDF

| .: RESUMEN DE PRE- MATRICULA                                                                                                    |                                                                         |                                                                                                    |       |         |      |          |  |  |  |
|----------------------------------------------------------------------------------------------------|-------------------------------------------------------------------------|----------------------------------------------------------------------------------------------------|-------|---------|------|----------|--|--|--|
| N°                                                                                                    | Carrera:                                                                | Curso                                                                                                    | Ciclo | ⊙ Turno | Cred | Horarios |  |  |  |
| 1                                                                                                    | PT                                                                      | CCH-M - MATEMATICA                                                                                                | 2     | M1      | 2    |          |  |  |  |
| 2                                                                                                    | РТ                                                                      | JU     09:00 - 11:00      RAMOS-CHAVEZ-RONALD     TEO       SA     09:00 - 11:00      RAMOS-CHAVEZ-RONALD     TEO |       |         |      |          |  |  |  |
| 3                                                                                                    | PT                                                                      | CRNI-CS - CIENCIAS SOCIALES                                                                                       | 2     | M1      | 2    |          |  |  |  |
| Total<br>Total                                                                                                    | Total Cursos Matriculados     3       Total Créditos Matriculados     6 |                                                                                                    |       |         |      |          |  |  |  |
| IMPORTANTE! LA MATRICULA SERA OFICIALIZADA POSTERIOR AL PAGO DE MATRICULA Y AL NO TENER DEUDAS PENDIENTES CASO CONTRARIO ESTA SUJETO A LA ELIMINACION * DE LA MATRICULA. |                                                                         |                                                                                                    |       |         |      |          |  |  |  |

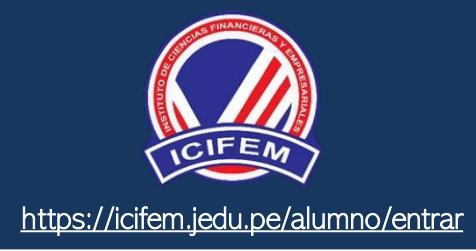

|            |                                                                               |      | BOLE    | ETA<br>Period | DE MATRICULA<br>lo Lectivo 2020-l   |     |     |   |  |  |  |
|------------|-------------------------------------------------------------------------------|------|---------|---------------|-------------------------------------|-----|-----|---|--|--|--|
| PRO<br>CAR | PROG. ACADéMICO: (G) Programa de Estudios<br>CARRERA: (ET) ENFERMERÍA TÉCNICA |      |         |               |                                     |     |     |   |  |  |  |
| CIC        | CODESP                                                                        | PLAN | CURSO   | SEC           | CURSO                               | CND | CRD | 1 |  |  |  |
| 2          | PT                                                                            | 2016 | CCH-M   | M1            | MATEMATICA                          | М   | 2   |   |  |  |  |
| 2          | PT                                                                            | 2016 | CP-C1   | M1            | COMPOSICIÓN I                       | м   | 2   |   |  |  |  |
|            |                                                                               | 2016 | CRNI-CS | M1            | CIENCIAS SOCIALES                   | м   | 2   |   |  |  |  |
| 2          | PT                                                                            |      |         |               |                                     |     |     | _ |  |  |  |
| 2          | PT                                                                            |      | l       | CND (CO       | ONDICION): M: Matriculado R: Retiro |     |     |   |  |  |  |

### **ASESORAMIENTO DE MATRÍCULA – ALUMNO**

 $\checkmark$ 

chat en línea.

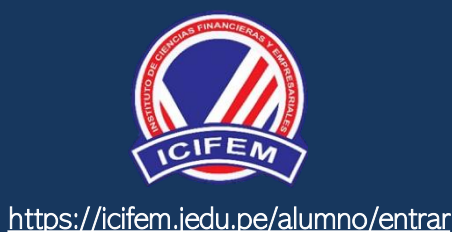

| Matrícula –             |                                     |
|-------------------------|-------------------------------------|
| ☑ Matrícula             | Q Consultas y<br>Reclamos Online    |
| 警 Consultas Online      | <ul> <li>Admin Matrícula</li> </ul> |
| 🖽 Horario Clases        |                                     |
| El alumno tiene la      | a                                   |
| opción de               | e                                   |
| administrador de        | e                                   |
| matrícula para que      | e                                   |
| reciba asesoramiento    | 2<br>2                              |
| matricularse. Para elle | а<br>О                              |
| existe un módulo de     | e                                   |

#### HORARIO DE CLASES - ALUMNO

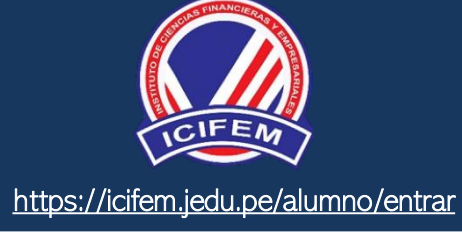

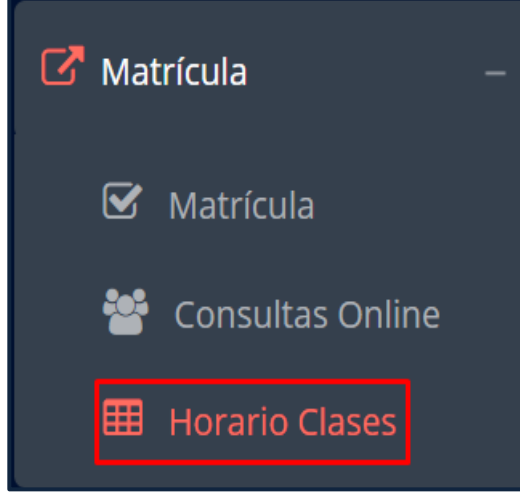

✓ El alumno puede visualizar su horario

| lorario            | prario                               |                               |                                        |                            |                            |         |         |  |  |
|--------------------|--------------------------------------|-------------------------------|----------------------------------------|----------------------------|----------------------------|---------|---------|--|--|
| leccionar Periodo: |                                      |                               |                                        |                            |                            |         |         |  |  |
| 2021-              | II                                   | ⊷ 🖽 Repo                      | orte Excel                             |                            |                            |         |         |  |  |
|                    |                                      |                               |                                        |                            |                            |         |         |  |  |
|                    |                                      |                               |                                        |                            |                            |         |         |  |  |
|                    | lun 30/8                             | mar 31/8                      | mié 1/9                                | jue 2/9                    | vie 3/9                    | sáb 4/9 | dom 5/9 |  |  |
| 7:30               | 7:30 - 9:00<br>CC205(2A-M) Ofimática | 7:30 - 9:00<br>CC204(2A-M)    | 7:30 - 9:00<br>CC202(2A-M) Estadística | 7:30 - 9:00<br>CC201(2A-M) | 7:30 - 9:00<br>CC204(2A-M) |         |         |  |  |
|                    | -                                    | Fundamentos de                | General (Matematica II                 | Interpretación y           | - Fundamentos de -         |         |         |  |  |
| 8:20               |                                      | Investigación                 | -                                      | Producción de Te           | Investigación              |         |         |  |  |
|                    | 9:00 - 11:15                         | 9:00 - 11:15                  | 9:00 - 11:15                           | 9:00 - 11:15               | 9:00 - 11:15               |         |         |  |  |
| 9:10               | para Irrigaciones                    | para Caminos y Vías Ur        | para Obras de Saneamien                | para Irrigaciones          | para Caminos y Vías Ur     |         |         |  |  |
| 10.00              |                                      | -                             |                                        |                            | -                          |         |         |  |  |
| 10.00              |                                      |                               |                                        |                            | -                          |         |         |  |  |
| 10:50              | 11-15 - 12-45                        | 11-15 - 12-45                 |                                        |                            |                            |         |         |  |  |
|                    | CC208(2A-M) Topografía               | CC203(2A-M) Cultura           |                                        |                            |                            |         |         |  |  |
| 11:40              | para Obras de Saneamien<br>          | artística (Introducción a<br> |                                        |                            |                            |         |         |  |  |
| 12.30              |                                      |                               |                                        |                            |                            |         |         |  |  |
| 12.50              |                                      |                               |                                        |                            |                            |         |         |  |  |
| 13:20              |                                      |                               |                                        |                            |                            |         |         |  |  |

# **OPCIÓN ACADÉMICA – RÉCORD ACADÉMICO**

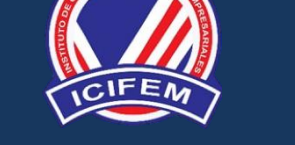

https://icifem.jedu.pe/alumno/entrar

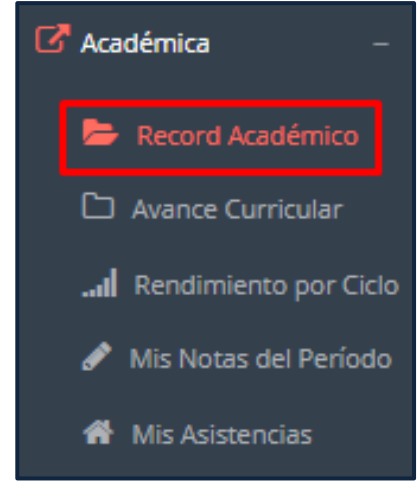

 ✓ Esta opción te mostrará tu avance académico por periodo o ciclo.

✓ El promedio
 obtenido, el creditaje, y si existe
 alguna convalidación.

|               | Piundo<br>Claudia        | Perez,                                |      |       |               |            |                 |
|---------------|--------------------------|---------------------------------------|------|-------|---------------|------------|-----------------|
|               | Código de<br>Estudiante: | 73000001                              |      |       |               |            |                 |
| A             | Prog.<br>cadémico: :     | PROGRAMAS DE ESTUDIO (G)              |      |       |               |            |                 |
|               | Carrera :                | ENFERMERÍA TÉCNICA (ET)               |      |       |               |            |                 |
| •             | Semestre:                | 0                                     |      |       |               |            |                 |
|               |                          |                                       |      |       |               |            |                 |
| SELECCIO      | NA PERIODO               | D RA+                                 |      |       |               |            |                 |
| Código        | Curso                    |                                       | Créd | Nota  | Conva.        | Fecha      | Resol.Sub/Conv. |
| EFSRT         | -                        |                                       | 2    | 16.00 |               | 2019-10-31 |                 |
| MIT0011       | COMUNICACIÓN             | INTERPERSONAL                         | 2    | 16.00 |               | 2019-10-31 |                 |
| MT0013        | PUNDAMENTOS              | DE INVESTIGACIÓN                      | 2    | 13.00 |               | 2019-10-31 |                 |
| MT0015        | PROYECTO DE I            | NVESTIGACIÓN E INNOVACIÓN TECNOLÓGICA | 3    | 13.00 |               | 2019-10-31 |                 |
| MT0026        | TEOLOGÍA I               |                                       | 2    | 16.00 |               | 2019-10-31 |                 |
| TP0006        | PLANIFICACIÓN            | PARA LA MISIÓN                        | 4    | 16.00 |               | 2019-10-31 |                 |
| TP0012        | PLANIFICACIÓN            | PARA LA GESTIÓN PASTORAL              | 5    | 16.00 |               | 2019-10-31 |                 |
| TP0013        | EJECUCIÓN Y EV           | ALUACIÓN DEL PLAN PASTORAL            | з    | 16.00 |               | 2019-10-31 |                 |
| TP0014        | PUNDAMENTOS              | BÍBLICOS DE LA EDUCACIÓN CRISTIANA    | 2    | 15.00 |               | 2019-10-31 |                 |
| TPOOIS        | CIENCIAS DE LA           | EDUCADÓN                              | 4    | 18.00 |               | 2019-10-31 |                 |
| TP0016        | PROCESO DE EN            | (SEÑANZA APRENDIZAJE                  | 4    | 16.00 |               | 2019-10-31 |                 |
| Promedia Pono |                          | Cred Metriculados                     |      |       | Cred Aprobado | 1          |                 |

## **OPCIÓN ACADÉMICA – AVANCE CURRICULAR**

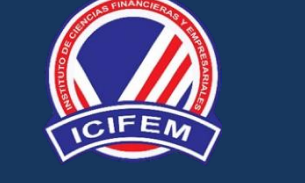

https://icifem.jedu.pe/alumno/entrar

| 🕜 Académica –           |          |                                          |      |                   |                     |         |      |       |             |             |
|-------------------------|----------|------------------------------------------|------|-------------------|---------------------|---------|------|-------|-------------|-------------|
| 🗁 Record Académico      |          |                                          |      |                   |                     |         |      |       |             |             |
| C Avance Curricular     |          |                                          |      |                   |                     |         |      |       |             |             |
| I Rendimiento por Ciclo | Brbr     |                                          |      |                   |                     |         |      |       |             |             |
| 🖋 Mis Notas del Período | 01 CICLO |                                          |      |                   |                     |         |      |       |             | 1.0         |
| 🎢 Mis Asistencias       |          |                                          |      |                   |                     |         |      |       |             |             |
| ✓ Esta opción te        | 02 CICLO |                                          |      |                   |                     |         |      |       |             | t 🗸         |
| mostrará el avance      | Código   | Curso                                    | Créd | Pre<br>Requisitos | Prog.<br>Académico: | Periodo | Nota | Veces | Matriculado | Observación |
| plan de estudio.        | MT0002   | INTERPRETACIÓN Y PRODUCCIÓN DE<br>TEXTOS | 2    |                   | G                   |         |      | 0     |             |             |
|                         | MT0008   | CULTURA ARTÍSTICA                        | 2    |                   | G                   |         |      | 0     |             |             |
| ✓ Pre-Requisitos,       | MT0010   | OFIMÁTICA                                | 2    |                   | G                   |         |      | 0     |             |             |

✓ Pre notas, número de veces llevado y más.

#### **RENDIMIENTO POR PERIODO – ALUMNO**

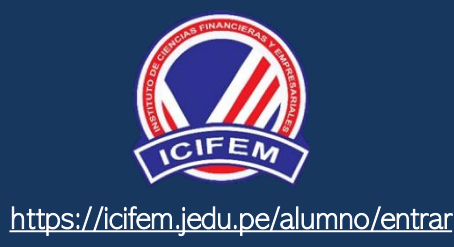

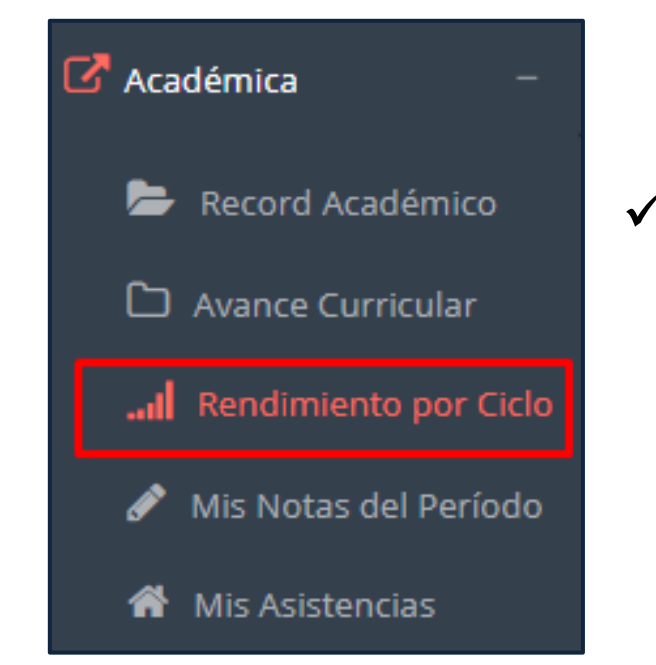

 ✓ El rendimiento por ciclo te permite ver en forma resumida tus avances por ciclo académico.

| Datos del Estudian                     | te                               |    |
|----------------------------------------|----------------------------------|----|
| Pium<br>Tor Centrifier To<br>Duponiese | ido Perez,<br>dia                |    |
| Código de<br>Estudiante                | e 73000001<br>::                 |    |
| Prog<br>Académico:                     | g. PROGRAMAS DE ESTUDIO (G)<br>: |    |
| Carrera                                | : ENFERMERÍA TÉCNICA (E          | Т) |
| Semestre                               | : 0                              |    |
| Rendimiento                            | por Periodo                      |    |
| 20 12                                  | .03                              |    |
| 10-                                    |                                  |    |
| 0 20182 20                             | 191 20192 2020                   | 1  |

#### NOTAS DEL PERIODO – VER SILABO

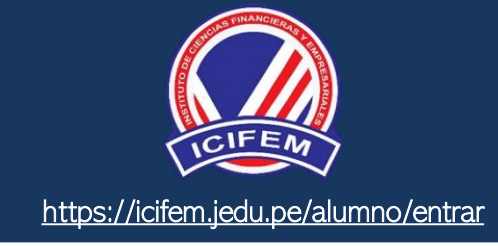

×

🕝 Académica Record Académico .: CURSOS MATRICULADOS EN EL PERIODO - MIS NOTAS **VER EL SILABO O** Avance Curricular DESCARGAR Periodo: .... Rendimiento por Ciclo Boleta de Notas 2021-1 v Mis Notas del Período Mis Asistencias N° Código Curso Sección Estado Esta opción  $\checkmark$ te DOCUMENTACIÓN MERCANTIL Y REDACCIÓN COMERCIAL Ver Notas 10111 1A Μ mostrará las Ver Notas 10112 2 CONTABILIDAD GENERAL 1A Μ notas del período ADMINISTRACIÓN GENERAL 🕼 Ver Notas 10113 1A 3 Μ académico, desde lo acumulado durante e IMPORTANTE! VERIFIQUE QUE TODAS SUS EVALUACIONES FIGUREN EN EL DETALLE DE NOTAS. semestre como la nota definitiva.

#### ASISTENCIA-ALUMNO

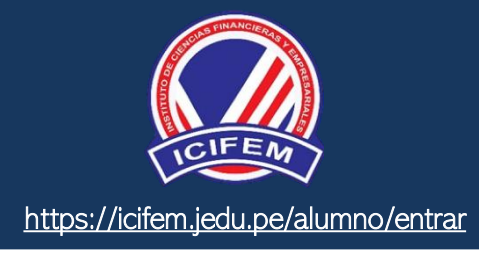

| -                                                                                            | Record Acadén                                                   | nico                                   |
|----------------------------------------------------------------------------------------------|-----------------------------------------------------------------|----------------------------------------|
| C                                                                                            | Avance Curricu                                                  | ar                                     |
| .al                                                                                          | Rendimiento p                                                   | or Ciclo                               |
| ø                                                                                            | Mis Notas del P                                                 | eríodo                                 |
| *                                                                                            | Mis Asistencias                                                 |                                        |
|                                                                                              |                                                                 |                                        |
| √ F                                                                                          | sta onció                                                       | n te                                   |
| ✓ E:                                                                                         | sta opció                                                       | n te                                   |
| ✓ Es<br>mos                                                                                  | sta opció<br>strará                                             | n te<br>el                             |
| ✓ E<br>mos                                                                                   | sta opció<br>strará<br>centaje                                  | n te<br>el<br>de                       |
| ✓ Es<br>mos<br>pore<br>asis                                                                  | sta opció<br>strará<br>centaje<br>tencias                       | n te<br>el<br>de<br>que                |
| <ul> <li>✓ Es</li> <li>mos</li> <li>pore</li> <li>asis</li> <li>has</li> </ul>               | sta opció<br>strará<br>centaje<br>tencias<br>tenido             | n te<br>el<br>de<br>que<br>en          |
| <ul> <li>✓ Es</li> <li>mos</li> <li>pore</li> <li>asis</li> <li>has</li> <li>cada</li> </ul> | sta opció<br>strará<br>centaje<br>tencias<br>tenido<br>a uno de | n te<br>el<br>de<br>que<br>en<br>e tus |

Académica

R

| .: CURSOS MATRICULADOS EN EL PERIODO - MIS ASISTENCIAS |        |                                          |         |        |             |               |         |  |
|--------------------------------------------------------|--------|------------------------------------------|---------|--------|-------------|---------------|---------|--|
|                                                        | - / 11 |                                          |         |        |             |               |         |  |
| N°                                                     | Código | Curso                                    | Sección | Estado | Asistencias | % Asistencias | Detalle |  |
| 1                                                      | ET501  | ATENCIÓN EN SALUD MATERNA                | T1      | м      | 🕼 0 de 0    | 95.24%        |         |  |
| 2                                                      | ET502  | SALUD DEL NIÑO Y ADOLESCENTE             | T1      | м      | 🕼 0 de 0    | 95.24%        |         |  |
| 3                                                      | ET503  | ASISTENCIA AL ADULTO MAYOR               | T1      | м      | 🕼 0 de 0    | 95.24%        |         |  |
| 4                                                      | ET504  | ASISTENCIA DE ENFERMERÍA EN SALUD MENTAL | T1      | м      | 🕼 0 de 0    |               |         |  |
| 5                                                      | ET505  | COMUNICACIÓN EMPRESARIAL                 | T1      | м      | 🕼 0 de 0    |               |         |  |
|                                                        |        |                                          |         |        |             |               |         |  |

# TRÁMITES Y FÓLDER - ALUMNO

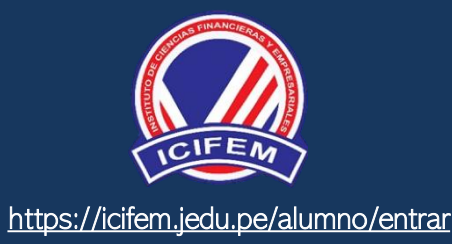

✓ El proceso se inicia una vez que el estudiante o alumno realiza una solicitud de trámite, de manera online y presencial, el personal administrativo registra el trámite para atenderlo, hacer seguimiento del mismo, registrar las observaciones para el proceso del trámite, si será atendido o derivado y finalizar el trámite, una vez sea procesado por la oficina o responsable correspondiente.

| ESTUDIANTE                                     |                                                                                          | IRAHETA SABILLON, JOSSER SAMUEL - |
|------------------------------------------------|------------------------------------------------------------------------------------------|-----------------------------------|
| 希 Inicio                                       | MIS TRÁMITES                                                                             | NUEVO TRÁMITE 🕇                   |
| 🐣 Personal +                                   | N° Nro Trámite Trámite Fecha inicio Fecha recepción Fecha finalizado Área destino Estado | Requisitos Seguimiento Constancia |
| 🖓 Matrícula +                                  | No se encontraron trámites.                                                              |                                   |
| 🗗 Académica +                                  | 2022 © JEDU - INTRANET                                                                   | •                                 |
| Trámites y Fólder – Mis Trámites               |                                                                                          |                                   |
| 🗅 Estado de mi Fólder<br>📰 Estado de mis Pagos |                                                                                          | Seleccionar                       |
| 🖒 Cerrar Sesión                                |                                                                                          |                                   |

# TRÁMITES Y FÓLDER - ALUMNO

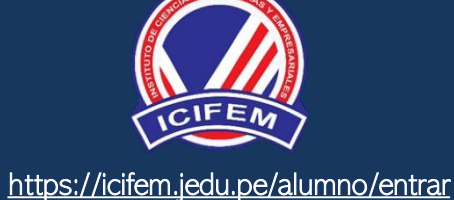

| ESTUDIANTE                                                                                                    |                                                                                    | IRAHETA SABILLON, JOSSER SAMUEL -                                                                                                    |
|----------------------------------------------------------------------------------------------------|------------------------------------------------------------------------------------|----------------------------------------------------------------------------------------------------|
| 🖀 Inicio                                                                                                    | P INICIO DE TRÁMITE ESTUDIANTE                                                     | ✓ SOBRE EL TRÁMITE                                                                                                    |
| <ul> <li>Personal</li> <li>Matrícula</li> <li>Académica</li> <li>Académica</li> <li>Trámites y Fólder</li> <li>Cerrar Sesión</li> </ul> | Trámite a realizar:     == SELECCIONE ==     Destino:     Oetalle de la Solicitud: | <section-header><section-header><section-header><text><text><text><text><text><text></text></text></text></text></text></text></section-header></section-header></section-header> |
|                                                                                                    | 2022 © JEDU - INTRANET                                                             | 0                                                                                                    |

✓ Se procede a llenar los datos correspondiente y se inicia el nuevo trámite.

## TRÁMITES Y FÓLDER - ESTADO DE MI FOLDER

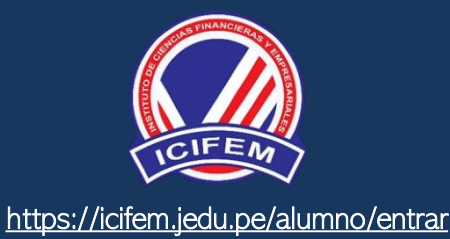

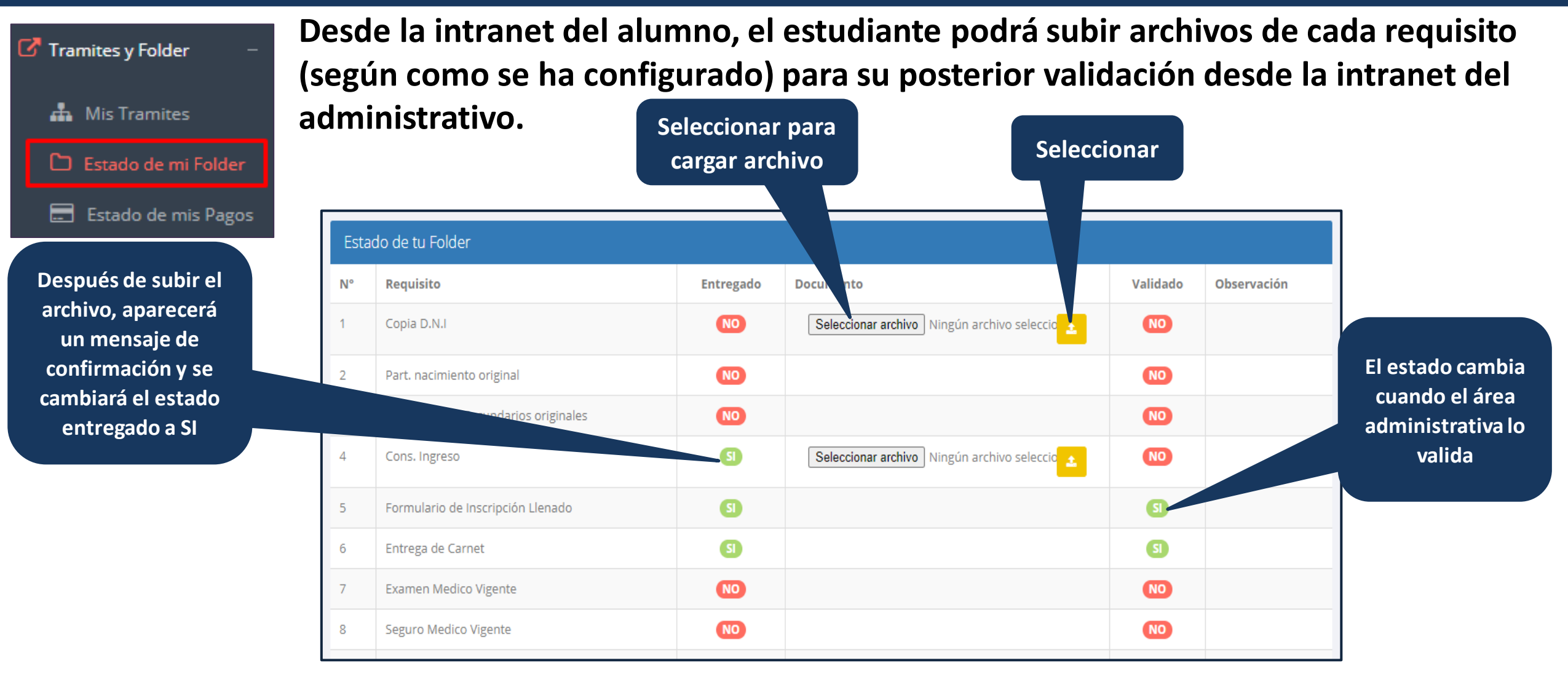

## TRÁMITES Y FÓLDER – ESTADO DE MIS PAGOS

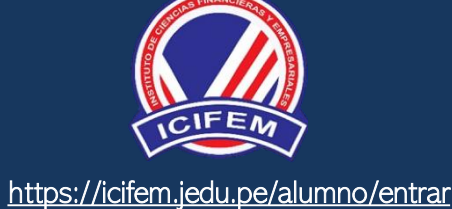

| C Tramites y Folder – | .: PAGOS             | .: PAGOS REALIZADOS                    |                   |             |            |        |        |  |  |  |
|-----------------------|----------------------|----------------------------------------|-------------------|-------------|------------|--------|--------|--|--|--|
| 📥 Mis Tramites        | N°                   | N° Concepto Fecha de pago Total pagado |                   |             |            |        |        |  |  |  |
| 🗅 Estado de mi Folder | 1                    | MATRICULA REGULAR                      | 2019-03-12        |             | 200.00     |        |        |  |  |  |
| 📕 Estado de mis Pagos | 2                    | SEGURO CONTRA ACCIDENTES PERSONA       |                   | 20.00       |            |        |        |  |  |  |
|                       | з                    | SEGURO CONTRA ACCIDENTES PERSONA       | LES POR SEMESTRE  |             | 2019-03-12 |        | 20.00  |  |  |  |
|                       | 4                    | EXAMEN SUSTITUTORIO                    |                   |             | 2019-07-16 |        | 60.00  |  |  |  |
|                       | 5                    | EXAMEN SUSTITUTORIO                    |                   | 2019-07-16  |            | 60.00  |        |  |  |  |
|                       | .: CRONC             | OGRAMA DE CUOTAS                       |                   |             |            |        |        |  |  |  |
|                       | N°                   | Concepto                               | Fecha Vencimiento | Total a Pag | ar         | Pago   | Estado |  |  |  |
|                       | 1 CUOTA 1 2019-03-22 |                                        |                   |             |            | 450.00 | Pago   |  |  |  |
| Decree                | 2                    | CUOTA 2                                | 2019-04-05        |             | 450.00     | 450.00 | Pago   |  |  |  |
| Pagos                 | з                    | CUOTA 3                                | 2019-05-05        |             | 450.00     | 454.40 | Pago   |  |  |  |
| realizados y          | 4                    | CUOTA 4                                | 2019-06-05        |             | 450.00     | 450.00 | Debe   |  |  |  |
| pendientes            | 5                    | CUOTA 5                                | 2019-09-05        |             | 450.00     | 451.60 | Debe   |  |  |  |

#### **CERRAR SESIÓN**

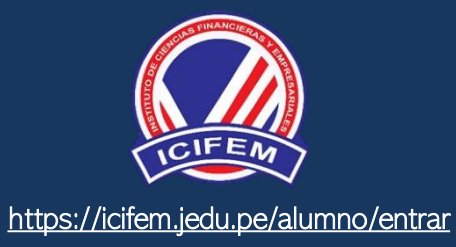

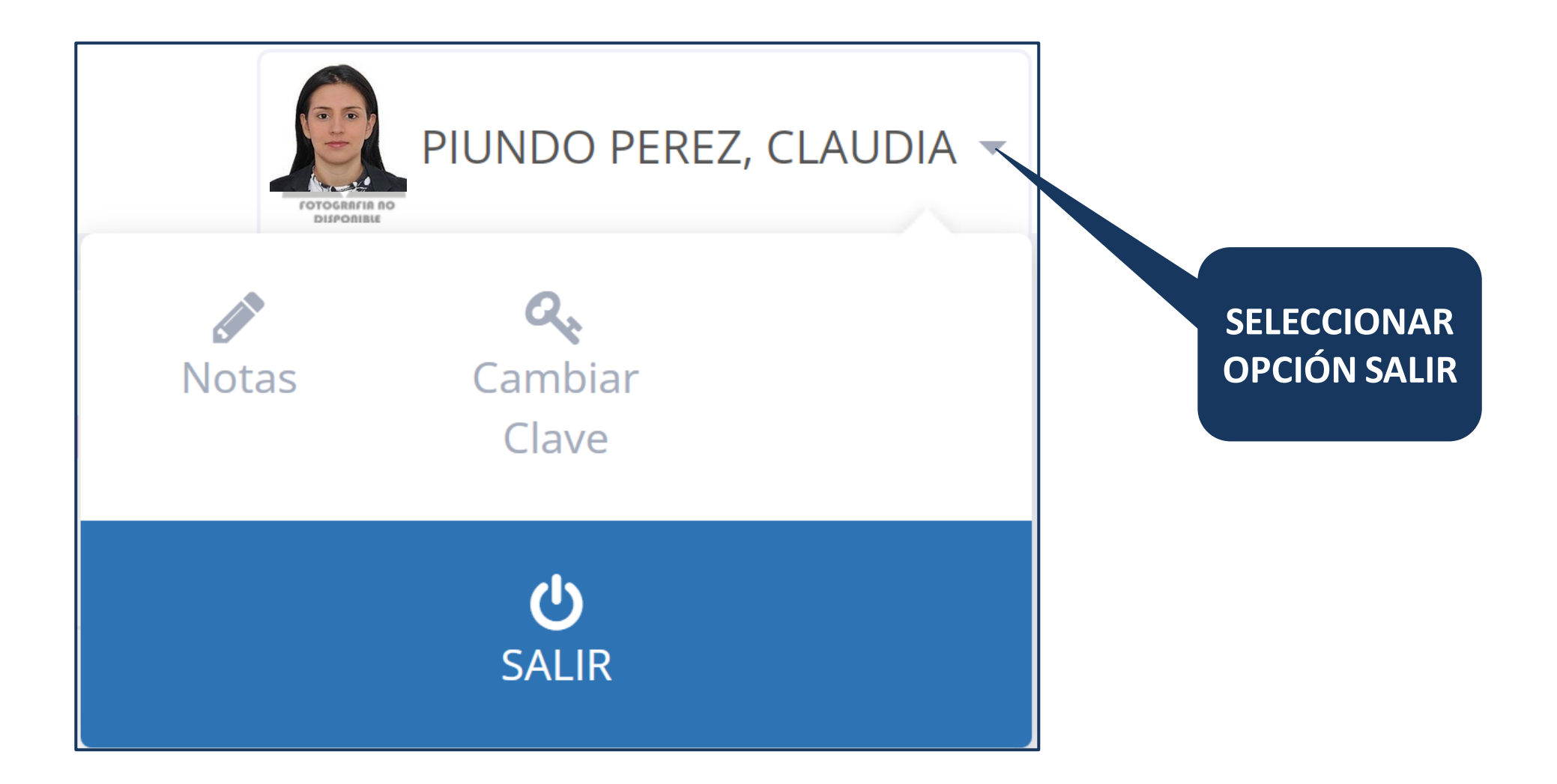